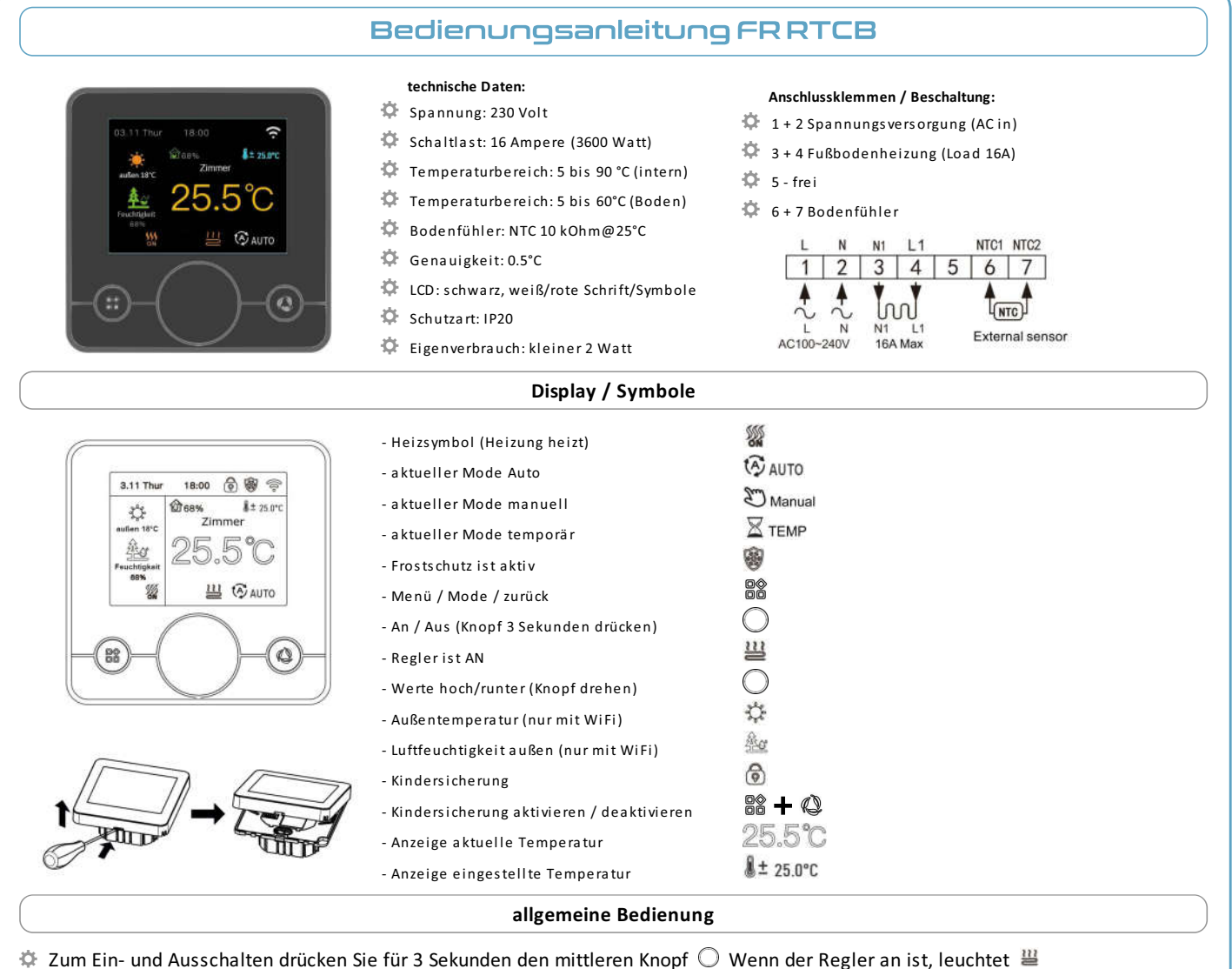

- Einstellen der Temperaturen oder anderer Werte beim Programmieren drehen Sie am Knopf 🔘
- Zurück im Menü oder in den Einstellungen mit der Taste

### Allgemeine Einstellungen / Systemsettings

🌣 Drücken Sie 📽 bis das Einstellungsmenü mit den Icons erscheint (wie die App-Symbole am Smartphone).

Sie können hier verschiedene Einstellunge vornehmen, wie:

- Netzwerkeinstellungen (WiFi) siehe weiter unten bei Netzwerkeinstellungen
- Programmzeiten (Auto-Mode)
- Clouddienste

- erweiterte Einstellungen (Engineer/Ingenieur) - siehe erweiterte Einstellungen auf Seite 2

- Systemeinstellungen (System), wie Sprache, Uhrzeit, Bildschirmsperre (Bildschirmschoner), Helligkeit usw.
- Drehen Sie O zum entsprechenden Menüpunkt und drücken O zum auswählen.
- Die einzelnen Einstellungen erklären sich von selbst.

### Kindersicherung

🌣 Drücken Sie 📽 und 😃 gleichzeitig ca. 3 Sekunden, danach wird bei Tastendruck 💿 angezeigt. Zum Aufheben wiederholen.

### Netzwerkeinstellungen

- Bitte haben Sie Verständnis, daß wir keinen Service (Hilfe) für die App oder WLAN-Funktion bzw deren Einstellungen leisten. Wir können nicht permanent Fragen dazu beantworten, wie man das Ganze richtig zum Laufen bringt. Daher wird der Regler auch ausdrücklich ohne diese Funktionen angeboten.
- 🌣 Navigieren Sie zu den Einstellungen für WiFi, wie in Allgemeine Einstellungen / Systemsettings beschrieben.
- 🌣 Weitere Einstellungen finden Sie im Beipackzettel oder der Hilfe für die App und den QR-Codes.

### Betriebsmode wechseln

- 🌣 Drücken Sie kurz 📽 , um den Mode zu wechseln. Die Anzeige wechselt entsprechend zwischen 🚱 AUTO und 🖏 Manual
- 🌣 Im AutoMode wechselt der Mode automatisch in den TempMode, wenn eine andere Temperatur mit 🛛 gewählt wird.
- Zur nächsten Programmzeit wechselt der Regler dann wieder in den AutoMode.

# Bedienungsanleitung FR RTCB

## Einstellen der Programme (Voreinstellungen siehe Tabelle unten)

- Drücken Sie 📽 bis das Einstellungsmenü mit den Icons erscheint (wie die App-Symbole am Smartphone).
- 🌣 Drehen Sie am Knopf 🔘 zum Icon Auto-Modus und drücken Sie den Knopf 2 mal, um den Heizplan auszuwählen.
- 🌣 Wählen Sie Wochentags oder Wochenende und stellen Sie Startzeit und Temperatur für das jeweilige Programm ein.
- Es gibt sechs Programme an Wochentagen und zwei Programme am Wochenende.
  - Die Startzeit des jeweiligen Programms ist die Endezeit des vorherigen Programms.
  - Das letzte Programm läuft bis zur Startzeit des ersten Programms.

|            |               | Zeit                          |         | Temperaturen             |                              |
|------------|---------------|-------------------------------|---------|--------------------------|------------------------------|
| Zeit       | raum          | voreingestellte<br>Zeitpunkte | ändern  | voreingestellte<br>Werte | ändern                       |
| Werktage   | Sonnenaufgang | 06:00                         | Handrad | 20°C                     | Betätigen Sie das<br>Handrad |
|            | Morgens       | 08:00                         |         | 15 °C                    |                              |
|            | Vormittags    | 11:30                         |         | 15 °C                    |                              |
|            | Nachmittags   | 12:30                         |         | 15 °C                    |                              |
|            | Abend         | 17:00                         |         | 22 °C                    |                              |
|            | Nacht         | 22:00                         |         | 15 °C                    |                              |
| Wochenende | Sonnenaufgang | 08:00                         |         | 20°C                     |                              |
|            | Nacht         | 22:00                         |         | 15 °C                    |                              |

#### erweiterte Einstellungen

- 🌣 Drücken Sie 📽 bis das Einstellungsmenü mit den Icons erscheint (wie die App-Symbole am Smartphone).
- Drehen Sie am Knopf O zum Icon Ingenieur und drücken Sie den Knopf zur Auswahl.
- Spielen Sie bitte nicht an den Einstellungen herum, wenn Sie nicht wissen, was Sie damit bewirken wollen. Es kann zu völlig falschem Aktionen des Reglers kommen, wenn er hier falsch eingestellt wird.

| Soll            | Funktion (Vorgabewert)                     | mögliche Werte                                                                   |  |
|-----------------|--------------------------------------------|----------------------------------------------------------------------------------|--|
| -3°C            | Sensor kalibrieren                         | -9.9°C bis +9.9°C                                                                |  |
| 1°C             | Schaltdifferenz (Hysterese)                | 0.5°C bis 10°C                                                                   |  |
| 50°C            | max. einstellbare Temperatur               | 47°C bis 95°C                                                                    |  |
| 5°C             | min. einstellbare Temperatur               | 5°C bis 47°C                                                                     |  |
| OFF             | Frostschutz                                | ON, OFF                                                                          |  |
| °C              | Anzeigeeinheit                             | °C, °F                                                                           |  |
| IN              | Sensormode                                 | IN - Raumtemp.<br>AUS - Bodentemp.<br>ALL - beide                                |  |
| 35°C            | Begrenzung der Bodentemperatur             | 20°C bis 90°C                                                                    |  |
| 2 Tage WE       | Einstellung Wochentage und Wochenende (WE) | Mo-Fr - 2 Tage Wochenende<br>Mo-Sa - 1 Tag Wochenende<br>Mo-So - kein Wochenende |  |
| -               | Verknüpfungszeit (ohne Funktion)           | -                                                                                |  |
| keine           | Kindersicherungsfunktion                   | keine<br>alle Tasten gesperrt<br>alle Tasten, außer Ein/Aus                      |  |
| letzter Zustand | Boot (Zustand nach Neustart)               | Heizung Aus<br>Heizung EIN<br>Heizung letzter Zustand                            |  |
| -               | Werkseinstellungen                         | ja oder nein                                                                     |  |